# 1) Зайти на сайт <u>https://www.единыйурок.pф/</u>

# 2) Выбрать пункт Регистрация/Авторизация

3)

| ЕДИНЫЙ УРОК КАЛЕНДАРЬ, МЕТОДИКИ, МАТЕРИАЛЫ  |                                                                                                    |                                                                                | Календарь ЕУ | Мероприятия 🝷 | 🌲 Курсы | Регистрация/Авторизация 👻 | Поддержка |
|---------------------------------------------|----------------------------------------------------------------------------------------------------|--------------------------------------------------------------------------------|--------------|---------------|---------|---------------------------|-----------|
| Пройти регистрацию                          |                                                                                                    |                                                                                |              |               |         |                           |           |
| Присоединяйтесь к нам!                      |                                                                                                    |                                                                                |              |               |         |                           |           |
| Добро пожаловать в наше интернет-сообщество | р. Расскажите о себе и зареги                                                                                  | стрируйтесь.                                                                   |              |               |         |                           |           |
| Имя пользователя                            |                                                                                                    | * 👁                                                                            |              |               |         |                           |           |
| Адрес электронной почты                     |                                                                                                    | * 1                                                                            |              |               |         |                           |           |
| Пароль                                      |                                                                                                    | ★ ⋪⋗                                                                           |              |               |         |                           |           |
| Подтвердите пароль                          |                                                                                                    | <b>*</b> %                                                                     |              |               |         |                           |           |
| Условия и Соглашения                        | Фактом регистрации вы сог<br>предоставлением организа<br>сбор и обработку персонал<br>осуществления рассылок р | глашаетесь с<br>итору портала права на<br>иьных данных,<br>азличными способами | ×            |               |         |                           |           |
|                                             | Я согласен с выше указанн                                                                                      | ным 'Условия и Соглашения'                                                     | \$           |               |         |                           |           |
| ФИО для диплома                             |                                                                                                    | ]★ ●                                                                           |              |               |         |                           |           |
|                                             |                                                                                                    |                                                                                |              |               |         |                           |           |

| Название учреждения                          | ۲                                                        |
|----------------------------------------------|----------------------------------------------------------|
| Выберите свой субъект Федерации              | ✓ ★ ●                                                    |
| Контактный телефон                           | <b>★</b> Ø                                               |
| Кептча                                       | olcech                                                   |
|                                              | *                                                        |
|                                              | Регистрация                                              |
| Благодарим за посещение нашего веб-сайта! На | адеемся, что Вам понравится проводить на нем свое время! |

### 4) После процедуры регистрации войти на сайт, под созданной парой Логин - пароль

| Поддержка                                              |
|--------------------------------------------------------|
| Если возникли проблемы с регистрацией или авторизацией |
| обратитесь к справочному разделу                       |
|                                                        |

# Авторизация

| 🚨 🛛 Ммя пользователя |
|----------------------|
| ₽                    |
| Запомнить меня 🗌     |
| Войти                |
|                      |

- > Восстановить пароль
- > Восстановить логин

5) В верхнем меню выбрать пункт Мероприятия - Обсуждение результатов Мониторинга безопасности образовательной среды

| ЕДИНЫИ УРОК                                                                                                    |                                                                                                    | Календарь ЕУ Мероприятия 🔹 🌲 Курсы Личный кабинет 👻 Поддержка                                                                                                    |  |  |  |  |
|----------------------------------------------------------------------------------------------------|----------------------------------------------------------------------------------------------------|----------------------------------------------------------------------------------------------------|--|--|--|--|
|                                                                                                    |                                                                                                    | Обсуждение результатов Мониторинга                                                                                                    |  |  |  |  |
|                                                                                                    |                                                                                                    | безопасности образовательной среды                                                                                                    |  |  |  |  |
|                                                                                                    |                                                                                                    | Конкурс профессионального мастерства                                                                                                    |  |  |  |  |
| Property and Bas Version                                                                                        |                                                                                                    | педагогических работников имени А. С. Макаренко                                                                                                    |  |  |  |  |
| риветствуем вас, дачки                                                                                          |                                                                                                    | ОТКРЫЛСЯ НО КИЕ<br>ПООГОЗММЫ" Всероссийской тестирование педагогов                                                                                                    |  |  |  |  |
| 1                                                                                                    | ВСЕРОССИЙСКИЙ                                                                                                    | Конференция "Сетевичок" (завершено)                                                                                                    |  |  |  |  |
| PLICTO                                                                                                    | МОНИТОРИНГ БЕЗОПАСНОСТИ                                                                                                    | <ul> <li>Внедрение ФГОС ОВ<br/>Авхия мероприятий</li> </ul>                                                                                                    |  |  |  |  |
| Donth                                                                                                    | ОБРАЗОВАТЕЛЬНОЙ                                                                                                    | <ul> <li>Воспитание антикор</li> </ul>                                                                                                    |  |  |  |  |
| ЛИЧНЫЙ КАБИНЕТ                                                                                                  | СРЕДЫ 2017-18 ГОДА                                                                                                    | • ЕГЭ по биологии                                                                                                    |  |  |  |  |
|                                                                                                    |                                                                                                    | • ЕГЭ по информатике                                                                                                    |  |  |  |  |
|                                                                                                    |                                                                                                    | С 3 со на наседита<br>ЕГЗ по интендатике     ЕГЗ по обществознанико     ЕГЗ по обществознанико     ЕГЗ по обществознанико     ЕГЗ по физике     ЕГЗ по физике     ЕГЗ по физике     ЕГЗ по физике |  |  |  |  |
| уважаемые коллеги,                                                                                              |                                                                                                    |                                                                                                    |  |  |  |  |
| Отметьте в своих данных свой субъект Федерации. В 2018                                                          |                                                                                                    |                                                                                                    |  |  |  |  |
| году Экспертный совет будет проводить свои активности с                                                         |                                                                                                    |                                                                                                    |  |  |  |  |
| учетом привязки к региону. Например, вы сможете отать<br>победителем тестирования или турнира в своем субъекте. |                                                                                                    |                                                                                                    |  |  |  |  |
|                                                                                                    |                                                                                                    |                                                                                                    |  |  |  |  |
|                                                                                                    |                                                                                                    | <ul> <li>Информационная компетентность педагога</li> </ul>                                                                                                    |  |  |  |  |
| <ul> <li>Эагруака файлов</li> </ul>                                                                             | 25 марта - 31 моня 2018 года                                                                                                    | <ul> <li>Организация и проведение туристских походов с обучающимися</li> </ul>                                                                                                    |  |  |  |  |
| Электронный и печатный дипломы                                                                                  | Страница обсуждения (нажмите для перехода)                                                                                                    | <ul> <li>Основы кибербезопасности</li> </ul>                                                                                                    |  |  |  |  |
| Мои комментарии                                                                                                 |                                                                                                    | • Первая помощь                                                                                                    |  |  |  |  |
| В Лобавить новость на сайт                                                                                      | Уважаемые коллеги!                                                                                                    | <ul> <li>Правовое просвещение школьников</li> <li>Проектирование рабочей программы учебного предмета (курса)</li> <li>Посектирование пособлика и программы учебного предмета (курса)</li> </ul>   |  |  |  |  |
| Concentration contracted and                                                                                    | В 2017 году Временная комиссия Совета Федерации по развитию                                                                                                    |                                                                                                    |  |  |  |  |
| <ul> <li>Indifference formulation (compared (C) (000)</li> </ul>                                                | <ul> <li>профилантика сунцидального поведения детей</li> <li>профилантика сунцидального поведения детей</li> <li>профилантика сунцидального поведения детей</li> </ul> |                                                                                                    |  |  |  |  |
|                                                                                                    | Профилактика акстремальных форм поведения подростков: зацелини и теейноводини     Порфилактика акстремальных форм поведения подростков: зацелини и теейноводини        |                                                                                                    |  |  |  |  |
| Редактировать личные данные                                                                                     | (лалаа – мониторинг)                                                                                                    | <ul> <li>Сопровождение групп риска вовлечения обучающихся в употребление наркотических средств и</li> </ul>                                                                                       |  |  |  |  |

6) Выбрать интересующую вас тему обсуждения мониторинга и нажать на ссылку Перейти к электронному отчету и принять участие в обсуждении 🐸

### Принять участие в обсуждении результатов мониторинга "Положение учителя в ОУ"

Принять участие в обсуждении результатов

ПОЛОЖЕНИЕ УЧИТЕЛЕЙ В ОУ

В анкетировании приняло участие 96812 учителей.

Перейти к электронному отчету и принять участие в обсуждении 👹

Скачать отчет 🚣

профессионального стажа педагогического состава квалификационного уровня российского педагогического сообщества, психологического состояния педагогов и мер психологической поддержки, трудовых отношений педагогобразовательное учреждение, системы повышения квалификации педагогов, проблем, с которыми сталкиваются педагоги в своей профессиональной

пеательности

В ходе анкетирования ставились задачи оценки

ПОЗНАВАТЕЛЬНАЯ АКТИВНОСТЬ УЧАЩИХСЯ В анкетировании приняло участие 22116 учителей. Скачать отчет 🚣 Перейти к электронному отчету и принять участие в

ИКТ в школе, использования оценивающей методики, системы проектной деятельности в ОУ, ополнительного образования в ОУ.

В ходе анкетирования ставились задачи оценки системы внеурочной деятельности, использования

мониторинга "Познавательная активность учащихся"

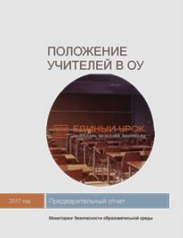

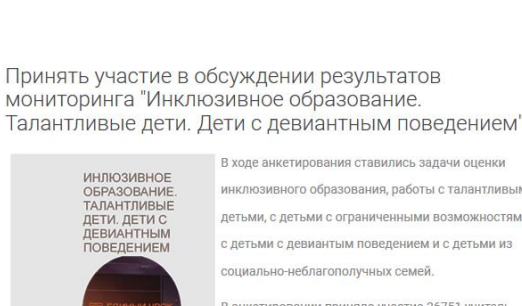

В холе анкетирования ставились залачи оцен инклюзивного образования, работы с талантливыми детьми, с детьми с ограниченными возможностями,

> с детьми с девиантым поведением и с детьми из социально-неблагополучных семей.

Перейти к электронному отчету и принять участие в

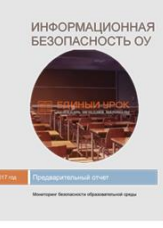

# Перейти к электронному отчету и принять участие в

бсуждении 醬

Принять участие в обсуждении результатов

мониторинга "Информационная безопасность ОУ"

В анкетировании приняло участие 4746 учитель.

программного и технического оснашения ОУ, работы

степени формализации обеспечения

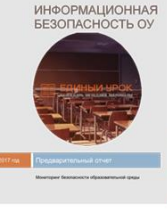

УЧРЕЖДЕНИЕ И ЕГО ТЕРРИТОРИЯ

обсуждении 醟

В ходе анкетирования ставились задачи оценки

(материально-технического оснащения, здания

Перейти к электронному отчету и принять участие в

состояния инфраструктуры учреждения

В анкетировании приняло участие 7111

территории, ограждения).

представителей ОУ.

Скачать отчет 🚣

бсуждении 醬

Скачать отчет 📥

системы контентной фильтрации в ОУ.

информационной безопасности;Оценка

В ходе анкетирования ставились задачи оценки

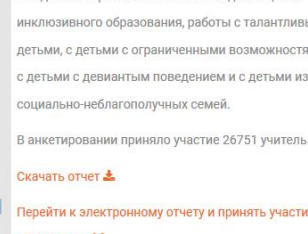

обсуждении 🕍

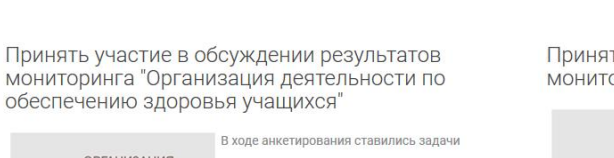

Принять участие в обсуждении результатов мониторинга "Учреждение и его территория"

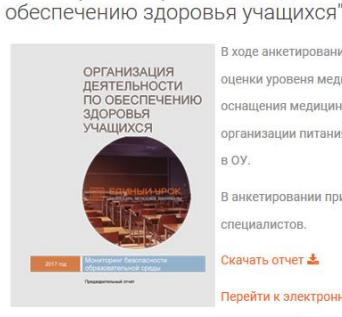

В холе анкетирования ставились залачи

оценки уровеня медицинского персонала ОУ, нащения медицинских пунктов и их обеспечения,

организации питания в ОУ, организации физкультуры в ОУ.

В анкетировании приняло участие 2512 специалистов.

Скачать отчет 🚣

Перейти к электронному отчету и принять участие в

обсуждении 醟

Принять участие в обсуждении результатов мониторинга "Управление образовательным учреждением"

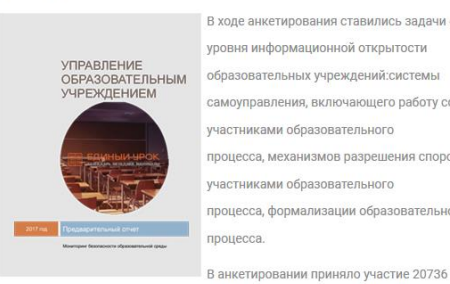

В ходе анкетирования ставились задачи оценки уровня информационной открытости образовательных учреждений:системы самоуправления, включающего работу со всеми участниками образовательного процесса, механизмов разрешения споров между участниками образовательного процесса, формализации образовательного процесса.

представителей ОУ.

Скачать отчет 🚣

Перейти к электронному отчету и принять участие в обсуждении 醟

## 7) Выбрать пункт «пройти тест»

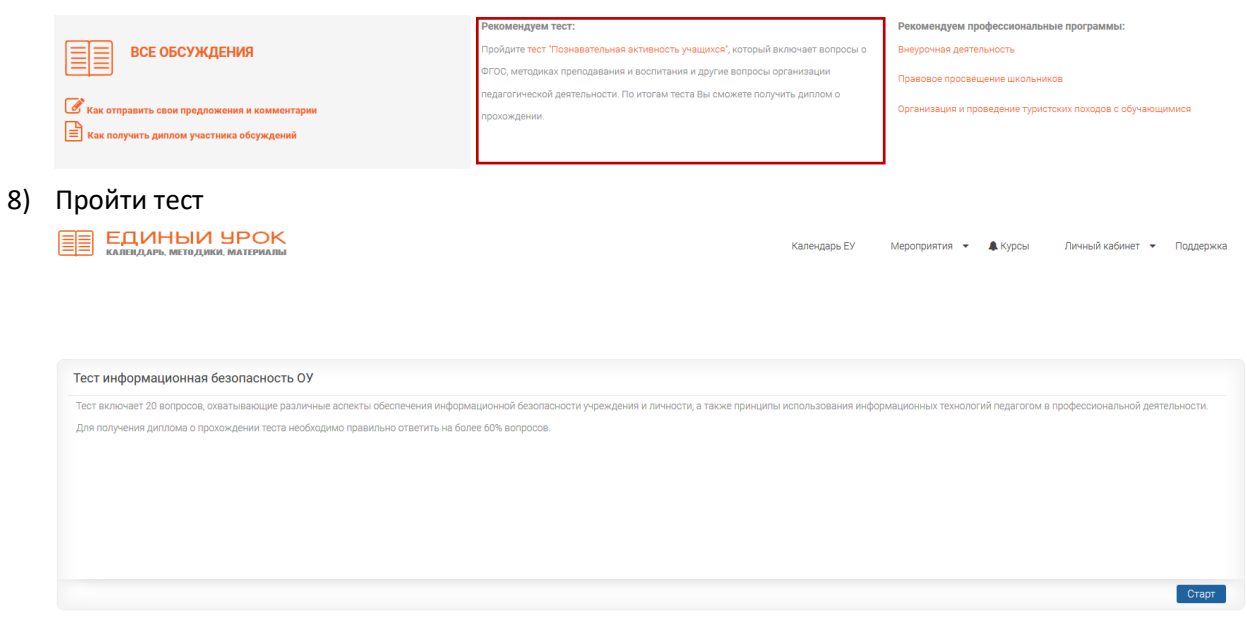

9) Скачать диплом участника и сохранить его на компьютере!